- 作成 2016.11.19 林 久翁
- 1. WindowsLive メールのアドレス帳を開く→エクスポートをクリック→カンマ区切り (CSV)

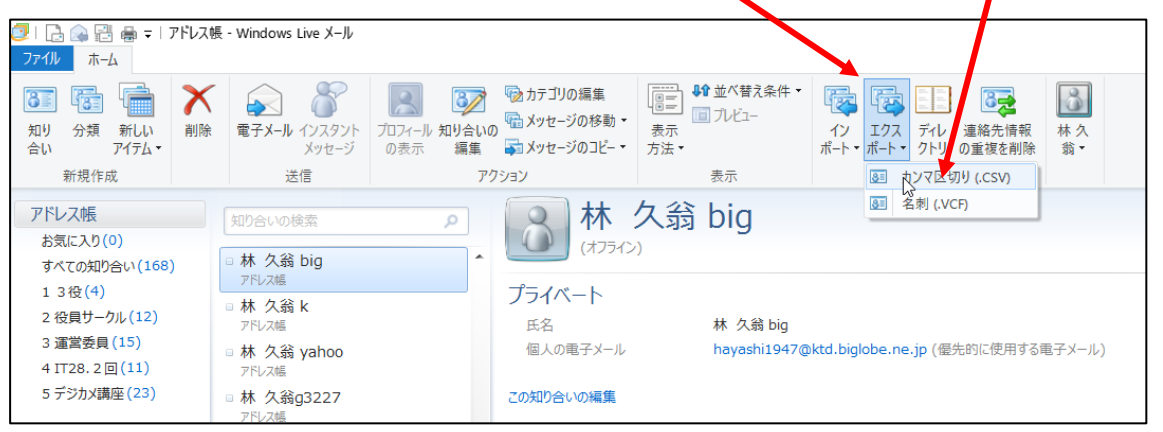

2. 参照

| CSV のエクスポート |                                 | ×      |
|-------------|---------------------------------|--------|
|             | エクスポート先のファイル名(S):<br>参照(R)<br>い |        |
|             | < 戻る(B) 次へ(N) > <b>キャンセノ</b>    | ,<br>, |

3. デスクトップ→ ファイル名「adoress」と入力→ファイルの種類が CSV を確認 → 保存

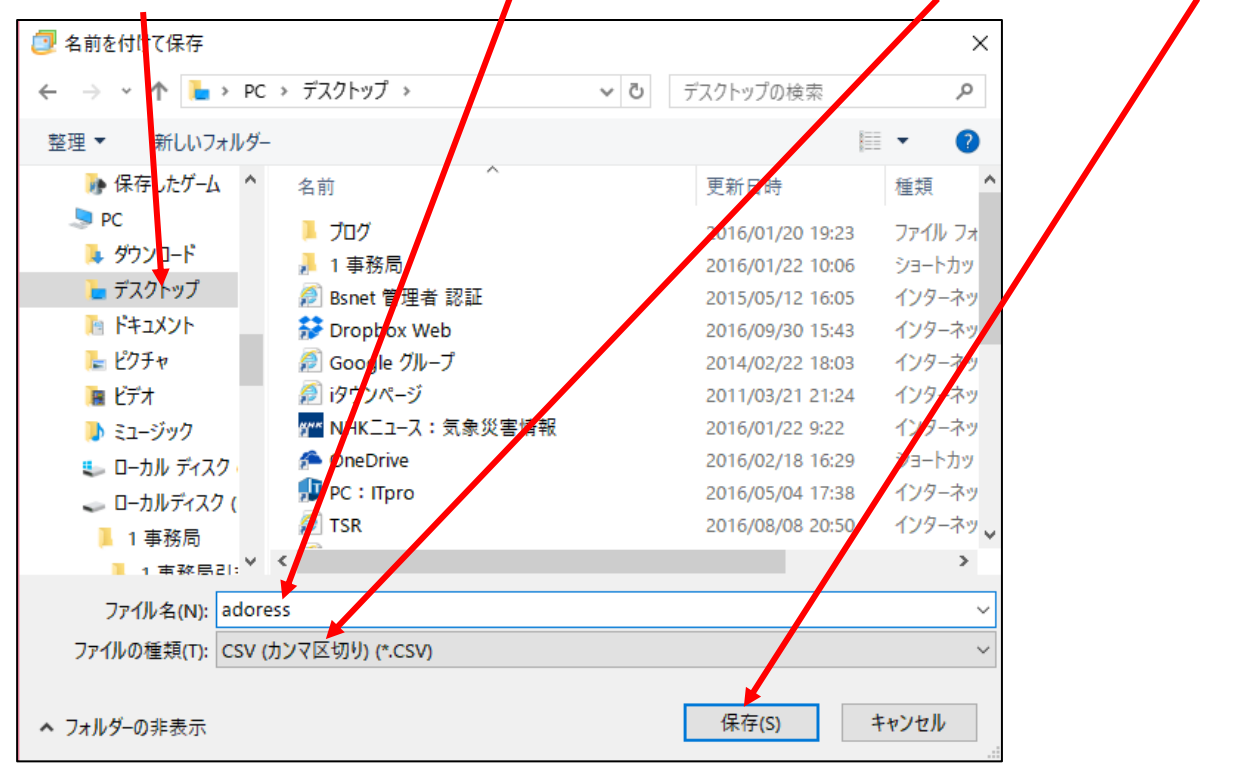

| 4. 次へ       |                                          |
|-------------|------------------------------------------|
| csv のエクスポート | ×                                        |
|             | ェクスポート先のファイル名(S):                        |
|             | C:¥Users¥hayas¥Desktop¥adoress.csv 参照(R) |
|             |                                          |
|             |                                          |
|             |                                          |
|             |                                          |
|             |                                          |
|             |                                          |
|             |                                          |
|             |                                          |
|             | < 戻る(B) 次へ(N) > キャンセル                    |

5. 名、姓、名前にチェックを入れる → 完了

| CSV のエクスポート |                                                                                                    | Х  |
|-------------|----------------------------------------------------------------------------------------------------|----|
|             | エクスポートするフィールドを選択してください(S):         ダ         ダ         ダ         ダ         シドルネーム         ダ         ク         ク         ク         ク         ク         ク         ク         ク         ク         ク         ク         ク         ク         ク         ク         ク         ク         ク         日宅の部地         ク         日宅の部道府県         マ         ア | ×  |
|             | < 戻る(B) 完了 キャンセ                                                                                                    | JL |

6. 下図のようにエクスポートが始まる

| Windows Live Contacts | ×     |
|-----------------------|-------|
| エクスポート中               |       |
|                       |       |
|                       |       |
|                       |       |
|                       | キャンセル |

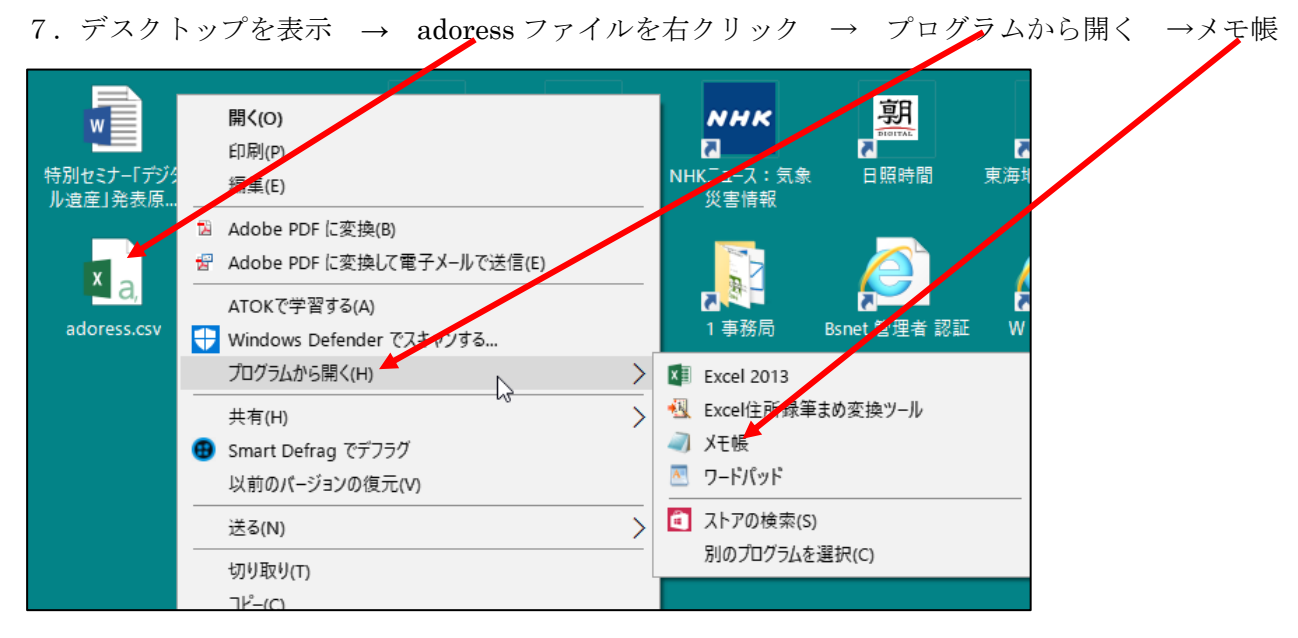

8. メモ帳が開くので → ファイル → 名前を付けて保存

|                                                                                                    |                | _ |
|----------------------------------------------------------------------------------------------------|----------------|---|
| adoress_csv - X∓#=                                                                                             | - 🗆 X          | ( |
| ファイル(F) 編集(E) 書式(O) 表示(V) ヘルプ(H)                                                                               |                |   |
| 新規(N) Ctrl+N endo483ai@yahoo, Jp,,,,,,,,,,,,,,,                                                                |                | ^ |
| 開く(O) Ctrl+O ん, masalc_1385@ybb.ne.jp,,,,,,,,,,,,,,,,                                                          |                |   |
| 上書き保存(S) Ctrl+S 取 p. nomgon@sf.commufa.ip                                                                      |                |   |
| 名前を付けて保存(A) 7, hayashi3227@gmail.com, , , , , , , , , , , , , , , , , , ,                                      |                |   |
| ページ設定(ID) ゆうちょう ちん,yasu-8741@quartz.ocn.ne.jp,,,,,,,,,,,,,                                                     | 3              |   |
| ENERGY U01/@docomo.ne.jp,,,,,,,,,,,,,,,,,,,,,,,,,,,,,,,,,,,,                                                   |                |   |
| kakugyo@yahoo.co.jp,,,,,,,,,,,                                                                                 |                |   |
| Xt帳の終了(X)<br>ん,kurol38tama@chorus.ocn.ne.jp,,,,,,,,,,                                                          | ,,,            |   |
| ■野間本部長様k,,野間本部長様k,tadano-2/18-80500ezweb.ne.jp,,,,,,,,,,,,,,,,,,,,,,,,,,,,,,,,,,,,                             | ,              |   |
| 四田利草さん,,四田利草さん,n=tosnizere.commuta.jp,,,,,,,,,,,,,,,<br>IT講師会 平山さんk.,IT講師会 平山さんk.Hornberg 14789@c.vodafone.ne. | ip             |   |
| 原 英治さん,,原 英治さん,hara_san1919@yahoo.co.jp,,,,,,,,,,,,,                                                           |                |   |
| ↓【I講師会」平山まり子さん,II講師会 平山まり子さん,mt-flat407@nifty.co                                                               | M.,,,,,,,,,,,, |   |
| 汞  皮丁さん,,汞  皮丁さん,ryou/Sturuegmail.com,,,,,,,,,,,,,,,<br> 古池ク単子さん  古池ク単子さん  kvu-biro@agate_plala_or_ip          |                |   |
| 三島誉博さん,,三島誉博さん,t-mishima@tea.ocn.ne.jp,,,,,,,,,,,,,                                                            | ,              |   |
| 小田淳子さん,,小田淳子さん,fa43578@jg8.so-net.ne.jp,,,,,,,,,,,,                                                            |                |   |
| ,祖父江美代于さん,祖父江美代于さん,ga23/58@dj9.so-net.ne.jp,,,,,,,,,,,,,,,,,,,,,,,,,,,,,,,,,,,,                                | , , ,          |   |
| 山田 荘三郎さん…山田 荘三郎さん。SHO yamada@hotmail.com                                                                       | ,              |   |
| 紙谷 永津子さん,,紙谷 永津子さん,kamitani8@yahoo.co.jp,,,,,,,,,,,,,                                                          | ,              |   |
| ,高瀬桌郎さん,高瀬桌郎さん,taku-net1356@mbe.njfty.com,,,,,,,,,,,,,,                                                        |                |   |
| ,村凞即士さん,村凞即士さん,setukoU5/@xj.commuta.jp,,,,,,,,,,,,,,,,,,,,,,,,,,,,,,,,,,,,                                     |                |   |
| 祖父江 進さん,,祖父江 進さん, jaz123@kb4, so-net, ne, jp                                                                   |                |   |
|                                                                                                    |                | ~ |
| <                                                                                                    | >              |   |

## 9. 文字コード を ANSI に変える $\rightarrow$ 保存

| 💹 adoress.csv - 义モ帳                     |                                                                                                    |                                                         |
|-----------------------------------------|----------------------------------------------------------------------------------------------------|---------------------------------------------------------|
| ファイル(F) 編集(E) 書式                        | 式(O) 表示(V) ヘルプ(H)                                                                                                    |                                                         |
| 📃 名前を付けて保存                              |                                                                                                    | ×                                                       |
| $\leftarrow \rightarrow \cdot \uparrow$ | > PC > デスクトップ >                                                                                                    | ✓ <sup>2</sup> スクトップの検索                                 |
| 整理 ▼ 新しいファ                              | ォルダー                                                                                                    | ?                                                       |
| 늘 デスクトップ                                | <b>^</b> 名前                                                                                                    | 更新日時 種類 ^                                               |
| 🎦 ドキュメント                                | 📕 プログ                                                                                                    | 2016/01/20 19:23 ファイル フォ                                |
| 🔚 ビクチャ                                  | 🤰 1 事務局                                                                                                    | 016/01/22 10:06 ショートカッ                                  |
| 🔚 ビデオ                                   | 죋 Bsnet 管理者 認証                                                                                                    | 2015/05/12 16:05 インターネッ                                 |
| 🐌 ミュージック                                | 🔂 Dropbo: Web                                                                                                    | 2016/09/30 15:43 インターネッ                                 |
| 🗦 リンク                                   | 魺 Google ゴループ                                                                                                    | 2114/02/22 18:03 インターネッ                                 |
| ▶ 検索                                    | iタウンページ                                                                                                    | 2011/03/21 21:24 インターネッ                                 |
| 🌗 保存したゲーム                               | ₩ <sup>™</sup> NHKニュー】:気象災害情報                                                                                                    | 2016/01/22 9:22 インターネッ                                  |
| D PC                                    | interest and the second second | 20 6/02/18 16:29 ショートカッ                                 |
| ▶ ダウンロード                                | 🔑 PC : ITpro                                                                                                    | 2016/05/04 17:38 インターネッ                                 |
| ▶ デスクトップ                                | TSR                                                                                                    | 201 <mark>5/08/08 20:50 インターネッ</mark>                   |
| - 7n/i                                  | v <                                                                                                    | >                                                       |
| 7-71.4.4.1                              | a de seus est                                                                                                    |                                                         |
| ノパ1ル名(N):                               | adoress.csv                                                                                                    | ~                                                       |
| ファイルの種類(T):                             | テキスト文書 (*.txt)                                                                                                    | ~                                                       |
|                                         | •                                                                                                    | • •                                                     |
| ヘ フォルダーの非表示                             | 文字コード(E): ANSI                                                                                                    | <ul><li></li><li></li><li>保存(S)</li><li>キャンセル</li></ul> |

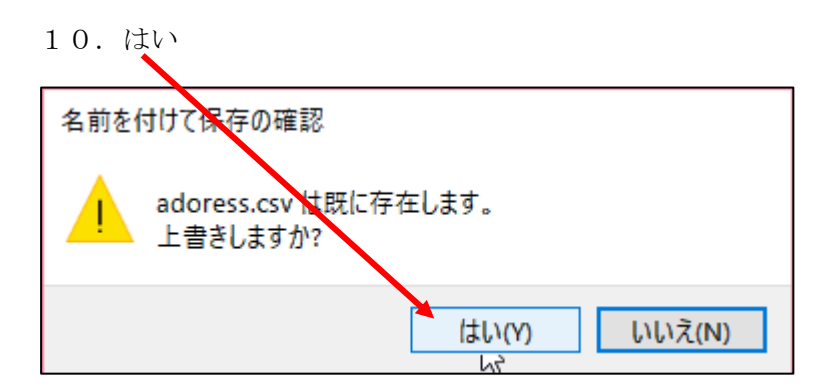

11. 下図の画面を閉じる

| 🗐 adoress.csv - 义王帳                                                                                                    |  | ×  |
|----------------------------------------------------------------------------------------------------|--|----|
| ファイル(F) 編集(E) 書式(O) 表示(V) ヘルプ(H)                                                                                                    |  |    |
| 遠藤重夫さん,,遠藤重夫さん,endo483ai@yahoo.co.jp,,,,,,,,,,,                                                                                                    |  | ^  |
| 佐藤まさ子さん,,佐藤まさ子さん,masako_1389@ybb.ne.jp,,,,,,,,,,,,,,,,,,,,,,,,,,,,,,,,,,,,                                                                                                    |  |    |
| 町村支部長様p,,町村支部長様p,,omgon@sf.commufa,jp,,,,,,,,,                                                                                                    |  |    |
| ■林久翁g3227,,林久翁g3227,,hayashi3227@gmail.com,,,,,,,,,,,,,                                                                                                    |  |    |
| 近藤  茶切さん,近藤  茶切さん,yasu-8/4/1@quartz.ocn.ne.jp,,,,,,,,,,,,,,,,,,,,,,,,,,,,,,,,,,,,                                                                                                    |  |    |
| 小島町には、小島町はないないのでのCocomo ne.jp,,,,,,,,,,,,,,,,,,,,,,,,,,,,,,,,,,,,                                                                                                    |  |    |
| 平尾雅生さん,,平尾雅生さん,kakugyo@yahoo.co.jp,,,,,,,,,,,                                                                                                    |  |    |
| 玉野  奴男さん,,玉野  奴男さん,kurol38tama@chorus.con.ne.jp,,,,,,,,,,,,,,,,,,,,,,,,,,,,,,,,,,,,                                                                                                    |  |    |
| 打   小 印状体K,,打   小 印状体K,ta0ano-2/10-000Uee2/#0.0.e.jp,,,,,,,,,,,,,,,,,,,,,,,,,,,,,,,,,,,                                                                                                    |  |    |
| ┃ I請師会「平山さんk,,III講師会」平山さんk,Hornberg_14789@c.vodafone.ne.jp,,,,,,,,,,,,,,                                                                                                    |  |    |
| 原 央治さん,,原 央治さん,hara_san1919@yahoo.co.jp,,,,,,,,,,,,,,,,,,,,,,,,,,,,,,,,,,,,                                                                                                    |  |    |
| , h 語語 一 エロスタブで 70, h 語語 云 - エロスタブで 70, in the fact of the fact of the fact |  |    |
| 古池久美子さん,,古池久美子さん,kyu-hiro@agate.plala.or.jp,,,,,,,,,,,                                                                                                    |  |    |
| 二島宮博さん,,二島宮博さん,t-mishima@tea.ocn.ne.jp,,,,,,,,,,,,,,,,,,,,,,,,,,,,,,,,,,,,                                                                                                    |  |    |
| 小山洋」(10,,,,,,山洋」(20,,,,,,,,,,,,,,,,,,,,,,,,,,,,,,,,,,,,                                                                                                    |  |    |
| , 苅谷   八寿子さん, 苅谷   八寿子さん, kariyaya@re.commufa.jp,,,,,,,,,,,,                                                                                                    |  |    |
| 山田 壮二郎さん,山田 壮二郎さん,SHO_vamada@hotmail.com,,,,,,,,,,,,,,,,,,,,,,,,,,,,,,,,,,,,                                                                                                    |  |    |
| NG 赤卓印さん、高瀬卓郎さん、takin tailieyanou.com,,,,,,,,,,,,,,,,,,,,,,,,,,,,,,,,,,,,                                                                                                    |  |    |
| - 村瀬節子さん,村瀬節子さん,setuko057@xj.commufa.jp,,,,,,,,,,,                                                                                                    |  |    |
| 川田扶桑子さん,川田扶桑子さん,tusa68892013@nitty.com,,,,,,,,,,,,,,,,,,,,,,,,,,,,,,,,,,,,                                                                                                    |  |    |
| 1五人江 進され,五人江 進され,1421200Kb4.So Tet.ite.jp,,,,,,,,,,                                                                                                    |  | ~  |
| <                                                                                                    |  | >: |

12. Outlook メールを開き、「ファイル」タブ → 開く/エクスポート →

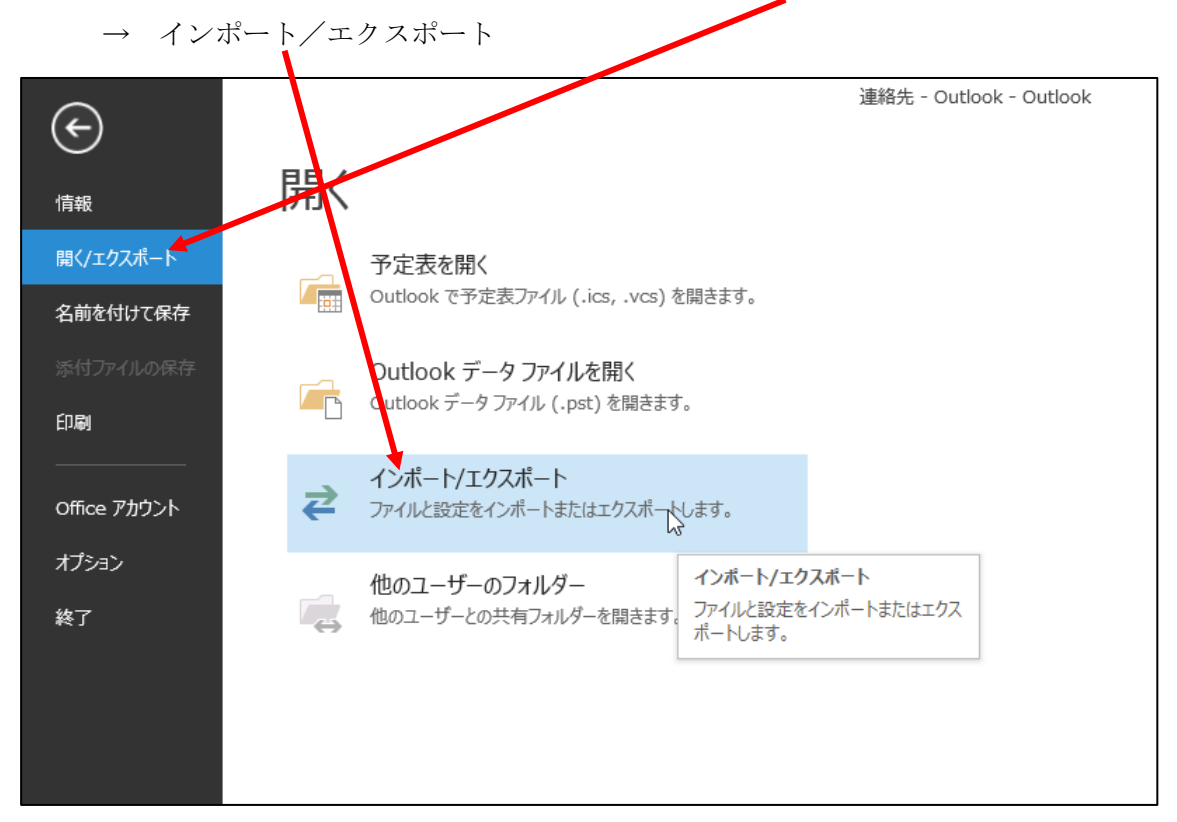

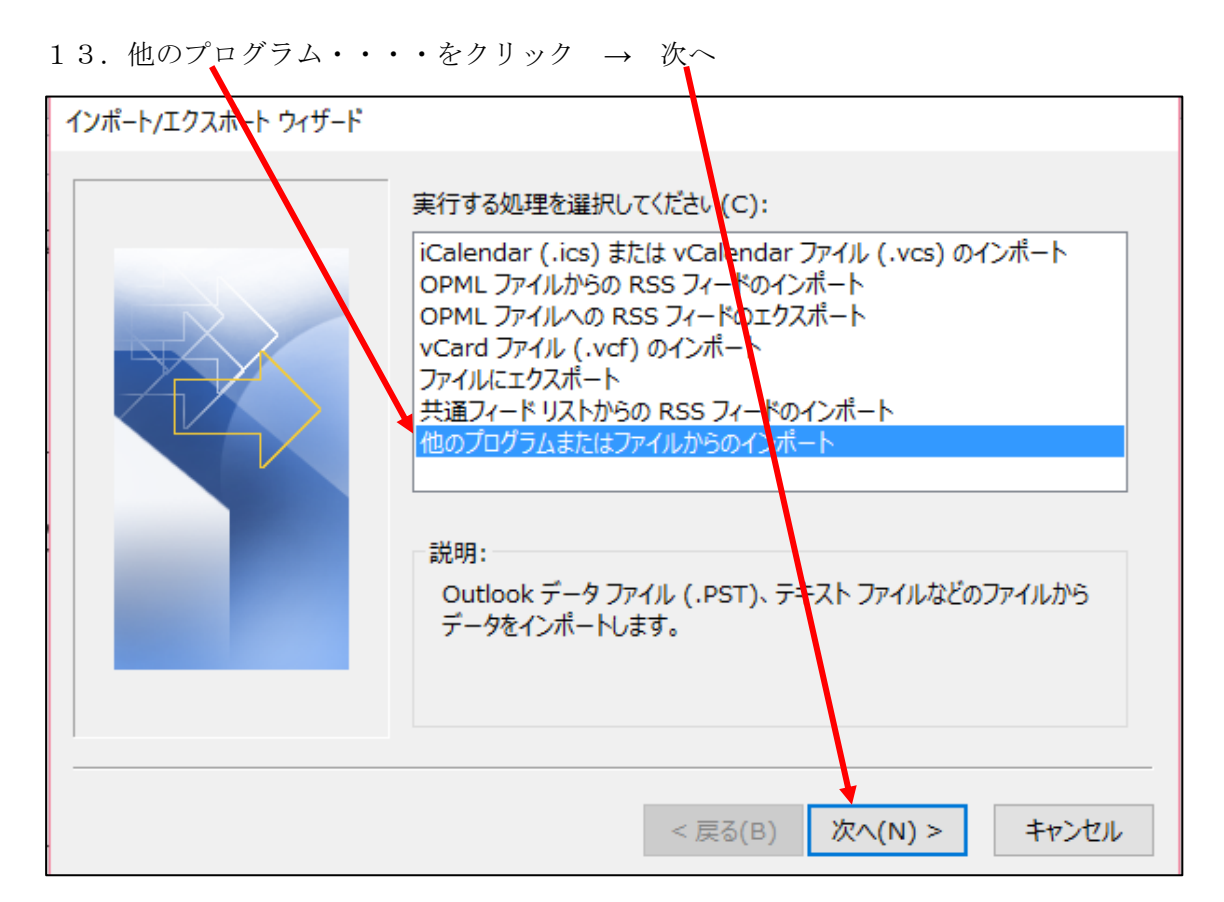

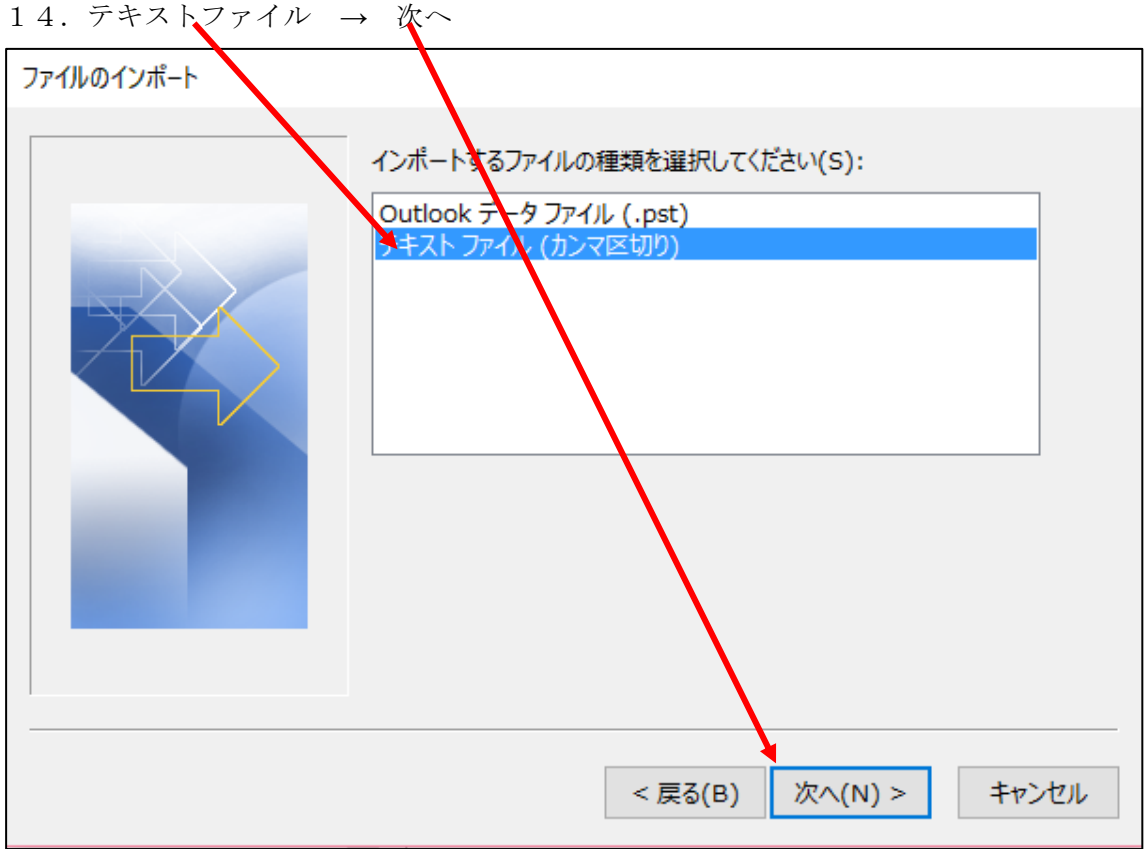

15. 参照

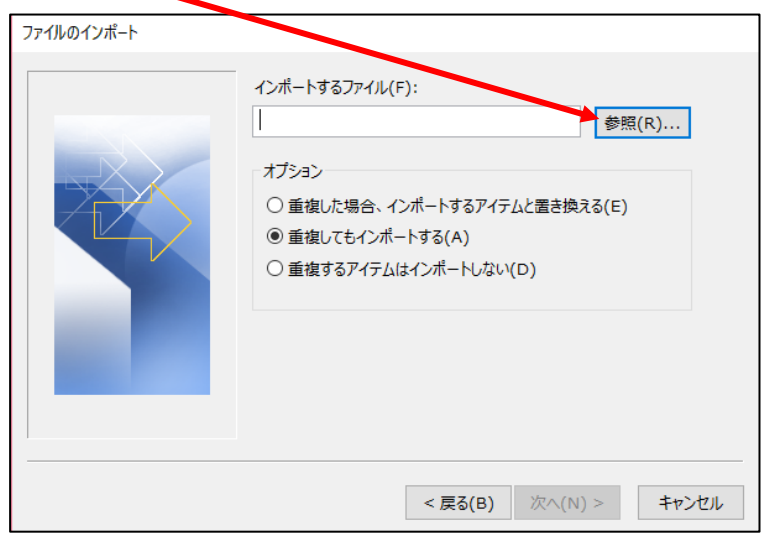

16. デスクトップ  $\rightarrow$  adores  $\rightarrow$  OK

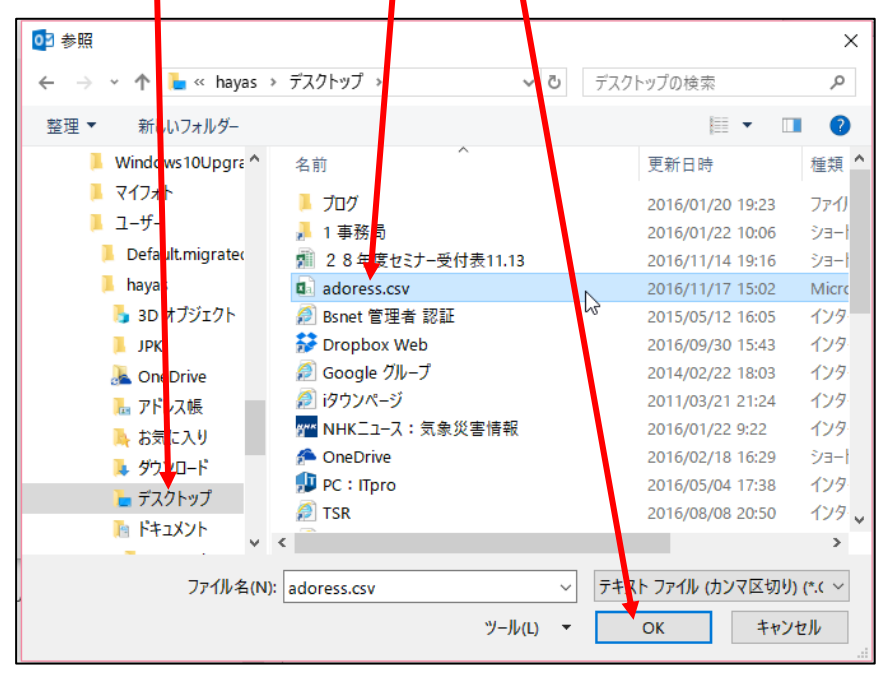

17. 次~

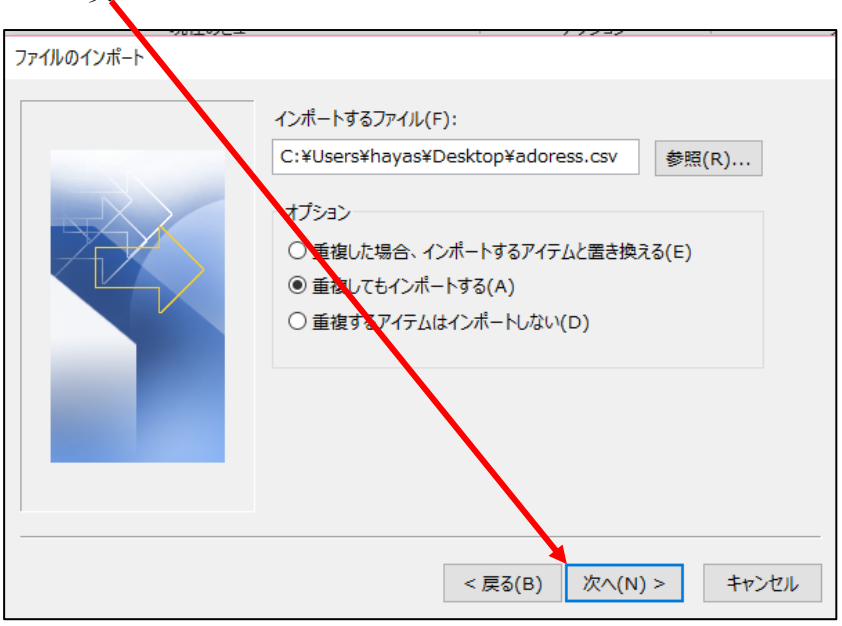

| 18.連絡先 → 次へ                                                                                                    |                                                                                                    |
|----------------------------------------------------------------------------------------------------|----------------------------------------------------------------------------------------------------|
| ファイルのインボート                                                                                                    |                                                                                                    |
| インポート先のフォルダー(S):                                                                                                    |                                                                                                    |
| <ul> <li>スルッド アクション設定</li> <li>タスス</li> <li>ニュースフィード</li> <li>メモ</li> <li>下書き</li> <li>前除済みアイテム</li> <li>受信トレイ</li> <li>送信済みアイテム</li> <li>送信済みアイテム</li> <li>送信済みアイテム</li> <li>送信済みアイテム</li> <li>通路先</li> </ul> | <ul> <li>.</li> <li>.</li></ul> |
|                                                                                                    | 11700                                                                                                    |

19. フィールドの一致

| ファイルのインポート                             |             |
|----------------------------------------|-------------|
| 以下の処理を実行します:                           |             |
| ☑ "adoress.csv" を次のフォルダーにインポートします: 渠剥? | フィールドの一致(M) |
|                                        | フォルダーの変更(C) |
|                                        |             |
|                                        |             |
| この処理は数分かかります。取り消せません。                  | ]           |
|                                        |             |
|                                        |             |
|                                        |             |
| < 厚る(F                                 | 3) 完了 キャンセル |
|                                        |             |

20. 右欄の下の方の電子メールのプラスマークをクリック → 電子メールの表示名 を表示させる

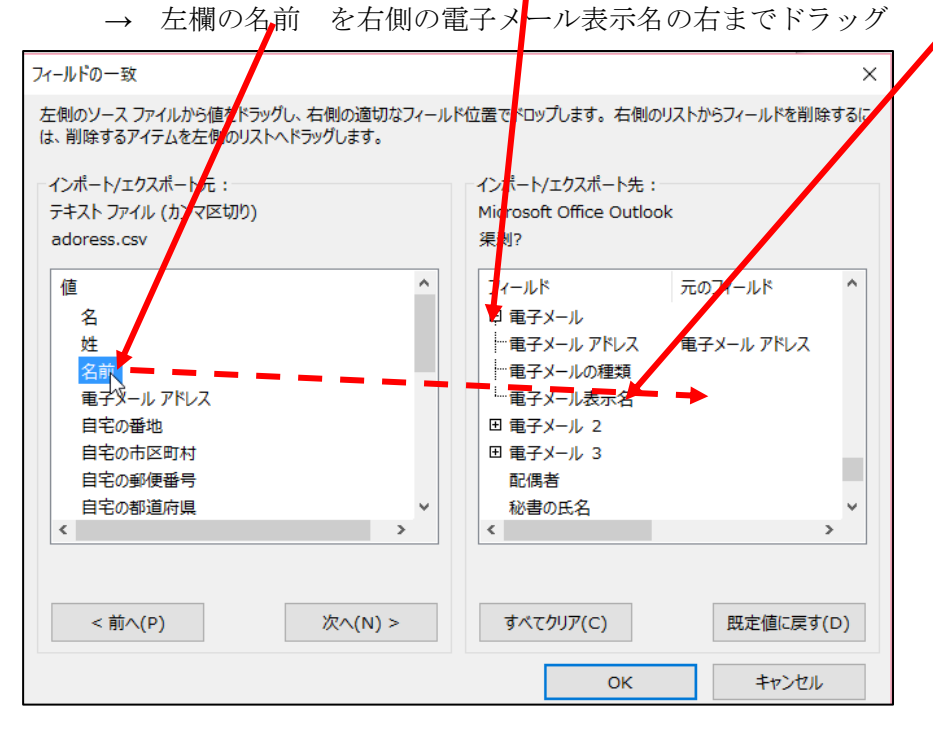

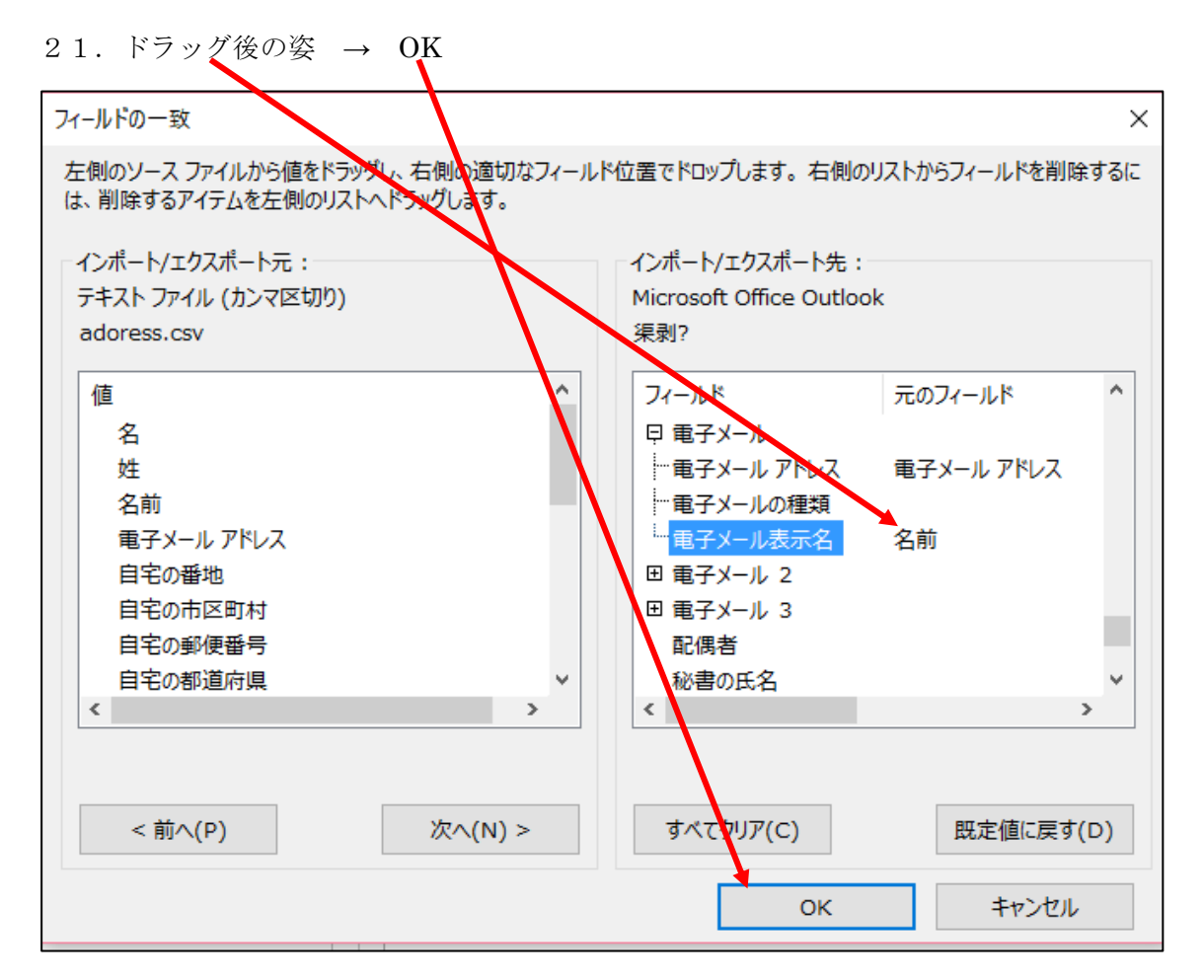

22. 完了

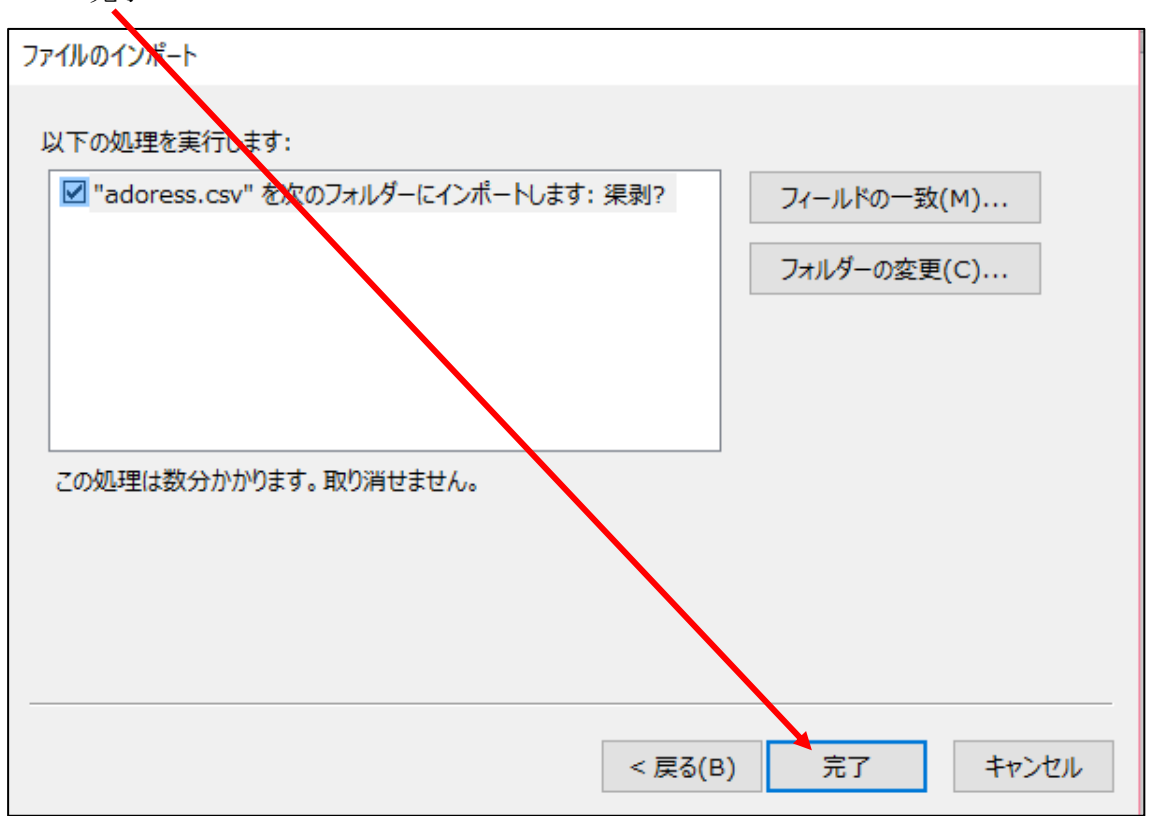

次に、自動的にインポートが始まり、outlook メールにアドレスが登録されます。→ 完了